## **NCMIC Credit Card Processing**

In order to setup processing for NCMIC, you must first configure ECLIPSE so it will recognize your NCMIC credentials. ECLIPSE will them interact with your CC processing device via the USAePay Gateway -- accessed via your internet connection.

If you are switching processors, and have been using the automated processing capabilities in ECLIPSE, please realize that...

- You cannot transfer stored credit card tokens from Credit Card Processing Company A (e.g. Open Edge) to Credit Card Processing Company B (e.g. NCMIC).
- The first thing you should do when you switch is run an ECLIPSE utility to wipe out all saved CC tokens.
   Select Remove all stored credit card tokens from the File | Utilities | Repair menu. This is a password protected option.
- The NCMIC interface stores cards in an "all or nothing" manner that you choose below. Why? NCMIC does not have a separate capability to store a card without swiping it for a charge.

First, you need to access your system configuration....

## Ġ

Select System from the File | Utilities | Configuration menu & enter your system administrator password.

On the Configuration's General tab:

- 1. Change the CC Processing dropdown to NCMIC.
- 2. Select NCMIC CC Processing Setup from the More Options menu button.

| Ledger                                                                                                    | r Appointments                                                                                                    | Data Defaults                                                                                                    | s Advanced Form C                                                                                                    | Comments Import / Export / Email                                       |
|----------------------------------------------------------------------------------------------------|----------------------------------------------------------------------------------------------------|----------------------------------------------------------------------------------------------------|----------------------------------------------------------------------------------------------------|------------------------------------------------------------------------|
| Basic options                                                                                                    |                                                                                                    |                                                                                                    |                                                                                                    |                                                                        |
| Automatically appi<br>Get local configur<br>Password protect<br>Use negation sym<br>© Display prior visits<br>© Create a dayshee<br>© Track inventory (w<br>Always track last I<br>All services must<br>Always use expec<br>Use unit values to<br>Ø Automatically prev | y open item cred<br>ation during netw<br>printouts that inc<br>bols for credits o<br>s services during<br>t column for cred<br>edger date to init<br>be associated wit<br>ted reimburseme<br>calculate visit au<br>view images on p | lits to outstand<br>vork startup<br>Iude patient ir<br>in printouts<br>service entry<br>lit card and us<br>atabase) via b<br>italize new ser<br>th a third-party<br>int data to det<br>uthorizations<br>atient's EHR t | ding bills (default set<br>nformation<br>ser defined payments<br>illing profile<br>rvices & payments<br>y authorization<br>ermine authorized an<br>tab as you scroll | nounts                                                                 |
| Send patient statn                                                                                                    | nents exclusively                                                                                                    | to patients or                                                                                                    | nce they reach their i                                                                                                    | majority                                                               |
| - EDI Export Format / C                                                                                                    | learing house                                                                                                    | Ma                                                                                                    | ax services per claim                                                                                                    | Email prefix                                                           |
|                                                                                                    |                                                                                                    |                                                                                                    |                                                                                                    |                                                                        |
| ANSI 837 Profession                                                                                                    | nal                                                                                                    | • 0                                                                                                    | ×                                                                                                    | None                                                                   |
| ANSI 837 Profession                                                                                                    | ing factor                                                                                                    |                                                                                                    | window font size                                                                                                    |                                                                        |
| ANSI 837 Profession                                                                                                    | lling factor                                                                                                    | ECLIPSE v     Default                                                                                                    | window font size                                                                                                    | CC Processing<br>NCMIC                                                 |
| ANSI 837 Profession<br>ECLIPSE window sca<br>None                                                                                                    | nal                                                                                                    | ECLIPSE V<br>Default                                                                                                    | window font size                                                                                                    | CC Processing<br>NCMIC •                                               |
| ANSI 837 Profession<br>- ECLIPSE window sca<br>None<br>- Sales tax rate 1<br>- 10.000                                                                                                    | lling factor                                                                                                    | ECLIPSE V<br>Default<br>rate 2                                                                                                    | window font size                                                                                                    | CC Processing<br>NCMIC                                                 |
| ANSI 837 Profession<br>- ECLIPSE window sca<br>None<br>Sales tax rate 1<br>10.000                                                                                                    | lling factor                                                                                                    | ECLIPSE V<br>Default<br>rate 2                                                                                                    | window font size                                                                                                    | CC Processing<br>NCMIC •<br>ore options                                |
| ANSI 837 Profession<br>ECLIPSE window sca<br>None<br>Sales tax rate 1<br>10.000                                                                                                    | al<br>Iling factor                                                                                                    | ECLIPSE V<br>Default<br>rate 2                                                                                                    | window font size                                                                                                    | CC Processing<br>NCMIC<br>ore options                                  |
| ANSI 837 Profession<br>ECLIPSE window sca<br>None<br>Sales tax rate 1<br>10.000                                                                                                    | al<br>ling factor<br>Sales tax<br>0.000                                                                                                    | ECLIPSE V<br>Default<br>rate 2                                                                                                    | window font size                                                                                                    | CC Processing<br>NCMIC<br>ore options<br>st Setup<br>mt Portal Setup   |
| ANSI 837 Profession<br>ECLIPSE window sca<br>None<br>Sales tax rate 1<br>10.000                                                                                                    | aling factor                                                                                                    | ECLIPSE O<br>Default<br>rate 2                                                                                                    | window font size                                                                                                    | None CC Processing NCMIC ore options st Setup mt Portal Setup Defaults |
| ANSI 837 Profession<br>ECLIPSE window sca<br>None<br>Sales tax rate 1<br>10.000                                                                                                    | al ling factor                                                                                                    | ECLIPSE O<br>Default<br>rate 2                                                                                                    | window font size                                                                                                    | INONE                                                                  |

You must now setup your NCMIC credentials. Generally, NCMIC will provide this information to you. Alternatively, you can log-in to your <u>USAePay merchant console</u>. There are 3 key items that must be added so ECLIPSE can process credit cards.. (It's beyond the scope of this article to demonstrate use of the USAePay interface.)

## Ġ

Enter your **API Key**, **API PIN** & **Device Keys** by copying & pasting them into the appropriate fields. Make sure that the *Get* & *store CC tokens* option is checked. This ensures that once you swipe a credit card, a token (no CC info is included) will be saved that will allow you to make future charges [for that specific patient] without the actual credit card. You will be prompted whenever you attempt a CC charge to use the stored information.

| E IOnPC5r5v3\/tv/Vno7k8                                | ateway                                                                                                    |
|--------------------------------------------------------|----------------------------------------------------------------------------------------------------|
|                                                        | WTI/OF SCIMIS                                                                                                    |
| Device Key                                             |                                                                                                    |
| sa_NO37JcEXw3X9pQLv                                    | wKccf7kJQMv                                                                                                    |
| API Key PIN                                            | Store CC token during CC swipe                                                                                                    |
| 99099                                                  | Get & store CC tokens                                                                                                    |
| NOTE: Stored tokens do i<br>checked within the patient | not include CC#'s and will not be used unless<br>t's ledger.<br>slow to process a sale for \$0.10 & then VOID the<br>valid credit card. |
| sale. This test requires a                             |                                                                                                    |
| Test Castles CC pr                                     | ocessing using the above configuration data                                                                                             |